## Registration at City Hall Hasselt

## Make an appointment online

## 1. SELECTEER EEN DIENST:

choose 'Niet-Belgen'

+ check 'Aankomst uit het buitenland' - lang verblijf (>3 mnd)' = stay more then 3 months

| Identiteit/reizen                                                        | ~ |
|--------------------------------------------------------------------------|---|
| Rijbewijzen                                                              | ~ |
| Niet-Belgen                                                              | ^ |
| Belg worden/Belg. nationaliteit aanvragen (fase 1: inlichtingen) i       | ~ |
| Belg worden/Belg nationaliteit aanvragen (fase 2: documenten nakijken) 1 | ~ |
| Erkenning kind met buitenlandse documenten                               |   |
| Huwelijk met buitenlandse documenten                                     |   |
| Identiteitskaart niet-Belg/verblijfsvergunning (eVK)                     | ~ |
| Kids-ID niet-Belg (niet elektronisch)                                    | ~ |
| Verbintenis tot tenlasteneming/uitnodiging (bijlage 3 bis) (i            | ~ |
| Vreemdelingendienst (info)                                               | ~ |
| Aankomst uit buitenland - kort verblijf (< 3 mnd)                        | ~ |
| Aankomst uit buitenland - lang verblijf (> 3 mnd)                        | ~ |
| Wettelijk samenwonen met buitenlandse documenten                         |   |
| Vertrek naar buitenland (niet-Belg)                                      | ~ |
| Vreemdelingendienst (binnenbrengen documenten)                           | ~ |

Select the right number of people

| ✓ Aankomst uit buitenland - lang verblijf (> 3 mnd) | ^ |
|-----------------------------------------------------|---|
| Aantal                                              |   |
| - 0 +                                               |   |
|                                                     |   |

- 2. SELECTEER EEN LOCATIE: This will be the location of the city hall
- 3. SELECTEER EEN DATUM EN TIJD: Select a date and a time slot (outside of classes!)
- 4. **KLANTGEGEVENS:** State your last name, first name, date of birth, e-mail and phone number

Check the box (privacy statement: your data won't be used for other purposes)

Select: MAAK AFSPRAAK